# Canon iPF8300S/Fiery eXpressの使用方法

(Fiery eXpress=ソフトウェアRIP) \*ファイルはPDF形式で持ち込んでください

印刷用紙のセット

Canon iPF8300S(大判プリンタ)に印刷したい用紙(普通紙、半光沢紙、不織布)をセットしてください。 \*用紙交換方法は別紙「用紙交換マニュアル」を参照ください。

印刷用ソフトウェア(Fiery eXpress)へのデータ送信

PC上のFiery eXpressが立ち上がっているか確認してください。
\*立ち上がっていなければデスクトップ上のアイコンをWクリックしてください。

2. USBメモリ (ストレージ) 等からPDFファイルをデスクトップにコピーしてください。 \*PDFファイル以外印刷不可。PDFファイルへの変更不可。

3. デスクトップ上にコピーしたPDFファイルを開き、最終確認をしてください。 確認後、「ファイルメニュー」から「印刷」をクリックしてください。

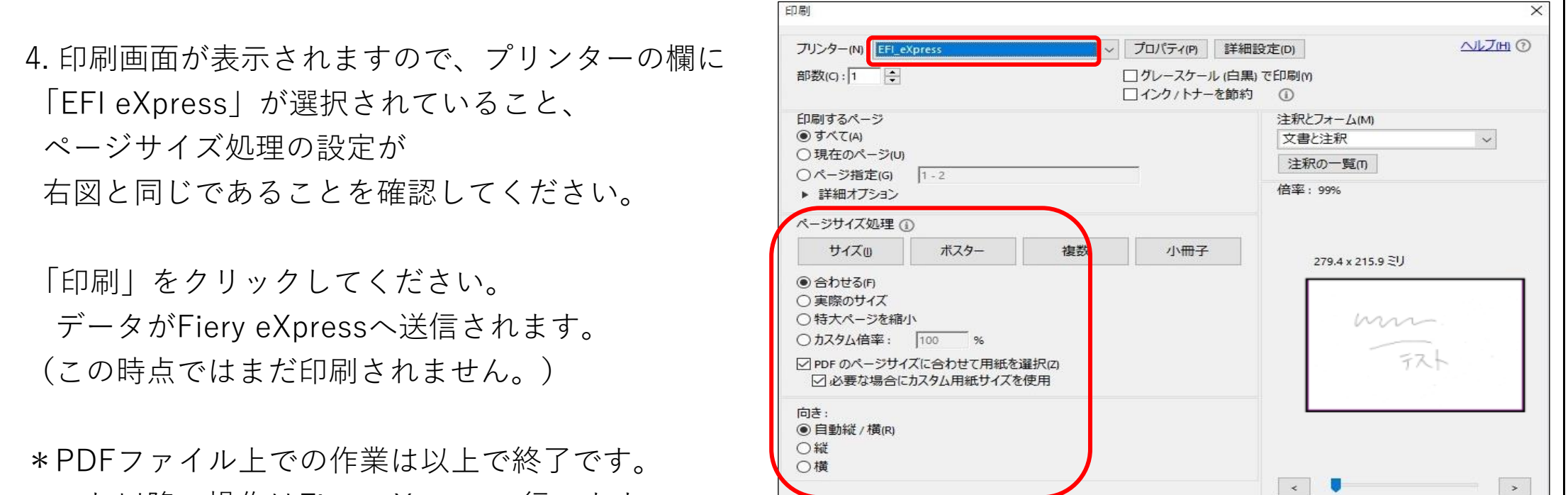

これ以降の操作はFiery eXpressで行います。

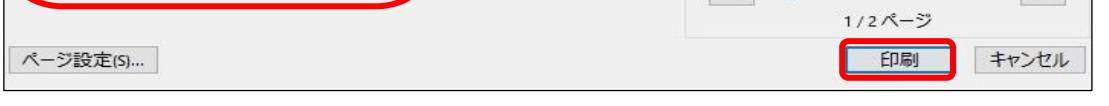

### Fiery eXpress上でのデータ確認

Fiery eXpressがデータを受信すると右の画面 が表示されます。 「ジョブステータス」が「ロード済み」になった ことを確認してください。

\* データがインポートされるまでしばらく 時間がかかります。

| ) ⊐L-92+=>(6) 7792+=>(6<br>,  +400 ,  -100 , P | ) 表示(y) へいブ(H)<br>,  200 ,  450 ,<br>ののの | 1600         | 211 - 0321 - <u>4661</u> | 00 , <u>1969</u> 0 ,                                                                           | 1993                                                                                             | <u>()</u><br>1646        | 며<br>1991                                                                                                    | 0<br>10-                                                                                                    | ि                                                        | <b>1</b>                                                         |
|------------------------------------------------|------------------------------------------|--------------|--------------------------|------------------------------------------------------------------------------------------------|--------------------------------------------------------------------------------------------------|--------------------------|----------------------------------------------------------------------------------------------------|----------------------------------------------------------------------------------------------------|----------------------------------------------------------|------------------------------------------------------------------|
| · · · · · · · · · · · · · · · · · · ·          | un                                       | . <u>Ind</u> |                          |                                                                                                | . 1090                                                                                           | 00<br>1846               | Ett<br>⊮(79)⊦                                                                                                    | 100<br>100-                                                                                                    | ि<br>द्यम                                                | **17                                                             |
|                                                | m                                        |              |                          |                                                                                                |                                                                                                  | 1840                     | L-1701                                                                                                    | <del>22</del> -                                                                                                    | ENRI                                                     | 1417                                                             |
|                                                | m                                        |              |                          |                                                                                                |                                                                                                  |                          |                                                                                                    |                                                                                                    |                                                          | 1000                                                             |
|                                                |                                          |              |                          |                                                                                                |                                                                                                  | デバイス 掲続                  | 自動リメディアも                                                                                                    | the lease                                                                                                    | ディアサイズ                                                   | オプショント                                                           |
|                                                | 57                                       |              |                          |                                                                                                |                                                                                                  | 印刷以子(ア)                  | 1077-64                                                                                                    | the Letter De                                                                                                    | the street.                                              |                                                                  |
|                                                | - L                                      | 1            |                          |                                                                                                |                                                                                                  | インウの種類に                  |                                                                                                    |                                                                                                    |                                                          |                                                                  |
|                                                | 10                                       | 1            |                          |                                                                                                |                                                                                                  | Canon Pigme              | nt                                                                                                    |                                                                                                    |                                                          | -                                                                |
|                                                |                                          |              |                          |                                                                                                |                                                                                                  | 37178:                   |                                                                                                    |                                                                                                    |                                                          | _                                                                |
|                                                |                                          |              |                          |                                                                                                |                                                                                                  | Canon Premi              | um Plane Pape                                                                                                    | r                                                                                                    |                                                          |                                                                  |
|                                                |                                          |              |                          |                                                                                                |                                                                                                  | CMVK. 300 x              | 300. Normal                                                                                                    |                                                                                                    | _                                                        |                                                                  |
|                                                |                                          |              |                          |                                                                                                |                                                                                                  | WN                       |                                                                                                    |                                                                                                    |                                                          | _                                                                |
|                                                |                                          |              |                          |                                                                                                |                                                                                                  |                          |                                                                                                    | R08 X7                                                                                                    | (7.30774)                                                | 0.0 Bichi                                                        |
|                                                |                                          |              |                          |                                                                                                |                                                                                                  |                          |                                                                                                    |                                                                                                    |                                                          |                                                                  |
|                                                |                                          |              |                          |                                                                                                |                                                                                                  |                          |                                                                                                    |                                                                                                    |                                                          |                                                                  |
|                                                |                                          |              |                          |                                                                                                |                                                                                                  |                          |                                                                                                    |                                                                                                    |                                                          |                                                                  |
|                                                |                                          |              |                          |                                                                                                |                                                                                                  |                          |                                                                                                    |                                                                                                    |                                                          |                                                                  |
|                                                |                                          |              |                          |                                                                                                |                                                                                                  |                          |                                                                                                    |                                                                                                    |                                                          |                                                                  |
|                                                |                                          |              |                          |                                                                                                |                                                                                                  |                          |                                                                                                    |                                                                                                    |                                                          |                                                                  |
|                                                |                                          |              |                          |                                                                                                |                                                                                                  |                          |                                                                                                    |                                                                                                    |                                                          |                                                                  |
| N U C T                                        | -                                        | 101          | 2<br>1                   | dia dia                                                                                        |                                                                                                  |                          |                                                                                                    |                                                                                                    |                                                          |                                                                  |
| 1 220                                          | パーク・サイズ                                  | カラース         | ファイル形式   サイズ             | 572. A R-                                                                                      | ジ 日付と時刻                                                                                          |                          |                                                                                                    |                                                                                                    |                                                          |                                                                  |
| 41100/PDF                                      | 209.90 x 296.69 m                        | nm ROB       | PostScript 212.43 A      | 20 1                                                                                           | 04/11/12                                                                                         |                          |                                                                                                    |                                                                                                    |                                                          |                                                                  |
|                                                |                                          |              |                          |                                                                                                |                                                                                                  |                          |                                                                                                    |                                                                                                    |                                                          |                                                                  |
|                                                |                                          |              |                          |                                                                                                |                                                                                                  |                          |                                                                                                    |                                                                                                    |                                                          |                                                                  |
|                                                |                                          |              |                          |                                                                                                |                                                                                                  |                          |                                                                                                    |                                                                                                    |                                                          |                                                                  |
|                                                |                                          |              |                          |                                                                                                |                                                                                                  |                          |                                                                                                    |                                                                                                    |                                                          |                                                                  |
|                                                |                                          |              |                          |                                                                                                |                                                                                                  |                          |                                                                                                    |                                                                                                    |                                                          |                                                                  |
|                                                |                                          |              |                          |                                                                                                |                                                                                                  |                          |                                                                                                    |                                                                                                    |                                                          |                                                                  |
|                                                |                                          |              |                          |                                                                                                |                                                                                                  |                          |                                                                                                    |                                                                                                    |                                                          |                                                                  |
|                                                |                                          |              |                          |                                                                                                |                                                                                                  | La desta de la comptetio | =                                                                                                    |                                                                                                    |                                                          |                                                                  |
|                                                |                                          |              |                          |                                                                                                | ,                                                                                                | ビオフションの死                 | F                                                                                                    |                                                                                                    |                                                          |                                                                  |
|                                                | 1 tz 2 + 2<br>1100/PCF                   | ■ 15         | ● 15 / - +               | ■15×20+<br>「2530カレー」(メージ・サイズ )かうース 「ファイル形式」サイズ<br>1100PDF 20990×29669mm R08 PostScript 21243 株 | 15.01 アイトリーズ 1001 アイン・1001 アイン・1001 アイン・1001 アイン・1001 アイン・1000 1000 1000 1000 1000 1000 1000 100 | ■ 10.1 >                 | (2.475-200年)<br>■ 101 ○ 「この日本」<br>「日本の中中」 (101 ○ 「この日本」<br>「日本の中中」 (101 ○ 「この日本」<br>「日本の中中」 (101 ○ 「この日本」<br>「日本の中中」 (101 ○ 「この日本」<br>「日本の中中」 (101 ○ 「この日本」<br>「日本の中中」 (101 ○ 「この日本」<br>「日本の中中」 (101 ○ 「この日本」<br>「日本の中中」 (101 ○ 「この日本」<br>「日本の中中」 (101 ○ 「この日本」<br>「日本の中中」 (101 ○ 「この日本」<br>「日本の中」 (101 ○ 「この日本」<br>「日本の中」 (101 ○ 「この日本」)<br>「日本の中」 (101 ○ 「この日本」)<br>「日本の中」 (101 ○ 「この日本」)<br>「日本の中」 (101 ○ 「」)<br>「日本の中」 (101 ○ 「」)<br>「日本 | CMM-2001200.Normel V.V CR 22  CM 2301200.Normel V.V V | (①APK, 200 x 200, Normal (*、* (************************* | (20/YK-200 x 200 Normal)<br>・・・・・・・・・・・・・・・・・・・・・・・・・・・・・・・・・・・・ |

#### 印刷用紙の設定

- 1. メニューバーから「アクション」をクリックし、 「環境設定」を選択します。
- 1
  ERI express

  2
  2
  2
  2
  2
  2
  2
  2
  2
  2
  2
  2
  2
  2
  2
  2
  2
  2
  2
  2
  2
  2
  2
  2
  2
  2
  2
  2
  2
  2
  2
  2
  2
  2
  2
  2
  2
  2
  2
  2
  2
  2
  2
  2
  2
  2
  2
  2
  2
  2
  2
  2
  2
  2
  2
  2
  2
  2
  2
  2
  2
  2
  2
  2
  2
  2
  2
  2
  2
  2
  2
  2
  2
  2
  2
  2
  2
  2
  2
  2
  2
  2
  2
  2
  2
  2
  2
  2
  2
  2
  2
  2
  2
  2
  2
  2
  2
  2
  2
  2
  2
  2
  2
  2
  2
  2
  2
  2
  2
  2
  2
  2
  2
  2
  2
  <
- 2. プリンタアイコンをクリックし、「デバイス」タブで各用紙の デバイスタイプを選択します。

### 普通紙・半光沢紙

→ 【 Canon imagePROGRAF iPF8300S/8310S CT 】

#### 不織布

→ 【 Canon imagePROGRAF iPF8300S RGB 】

各用紙のタイプを選択し、「OK」をクリックしてください。

画面右にある印刷アイコンをクリックし
「印刷メディアセット」タブをクリックしてください。
「印刷メディア名」を用紙に併せて選択してください。

- 普通紙 →【Canon premium Plane Paper】
- 半光沢紙 → 【 Canon Glossy Photo Paper HG170 】
- 不織布 → 【Flame-Resistant Cloth HG(Normal)】

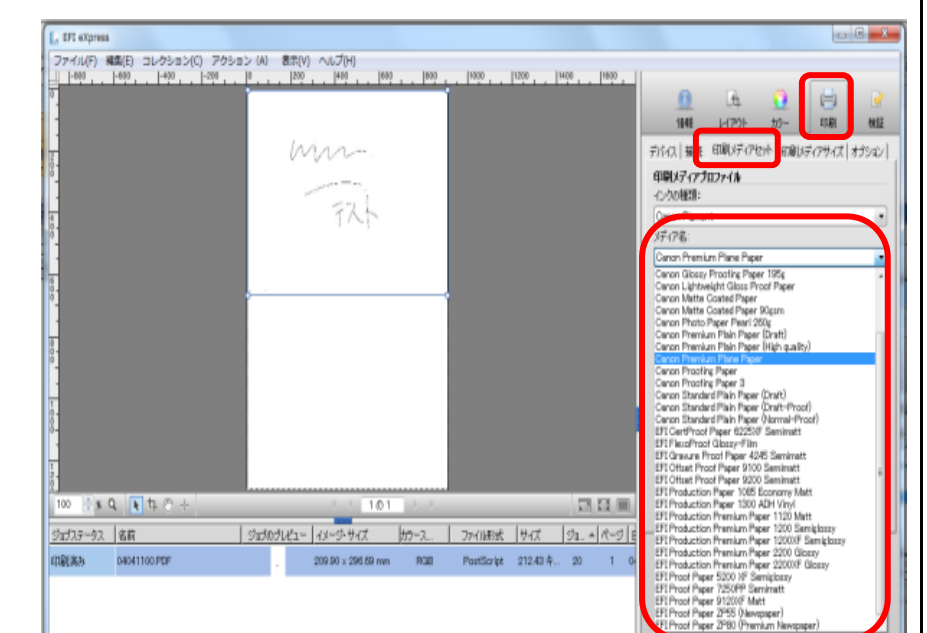

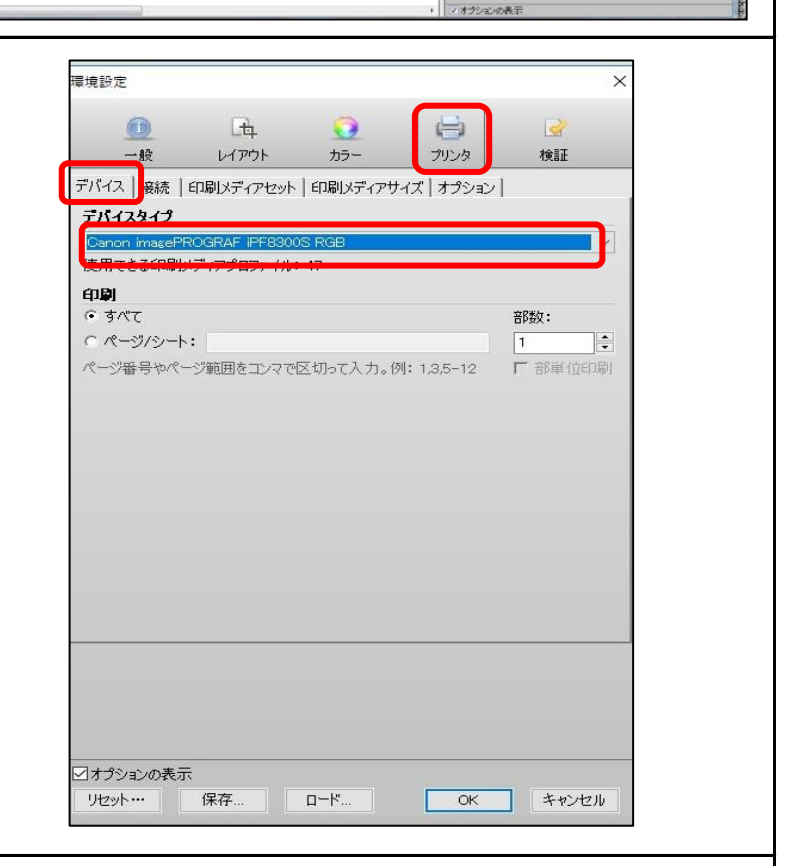

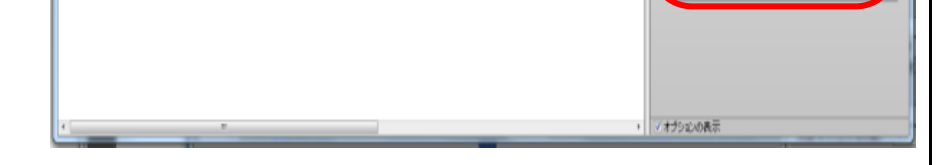

2/3

ページレイアウトの設定

画面右にあるレイアウトアイコンをクリックし 「ページレイアウト」タブをクリックしてください。 「拡大縮小」から適切なものを選択してください。

- \*「拡大縮小なし」→データの大きさのまま印刷されます。
- \*「メディアの横幅に合わせる」→横幅914mmで印刷されます。
- \*「パーセンテージで拡大/縮小する」→希望の縮尺倍率を 入力してください。
- \*「数値で拡大/縮小」→希望の長さをmm単位で入力してください。

必要に応じて「回転」「位置揃え」から希望のものを 選択してください。

「メディアの横幅に合わせる」以外を選択した場合、 印刷物に余白が生じる場合があります。 必要に応じてプリンターの上に置いてあるハサミとものさしを 用いて裁断してください。

| EFI eXpress                                                                                                    |                                                                                                    |                          |                                                                                                    |                                              |
|----------------------------------------------------------------------------------------------------|----------------------------------------------------------------------------------------------------|--------------------------|----------------------------------------------------------------------------------------------------|----------------------------------------------|
| イボ(F) 編集(E) コレクション(C) 7<br> +80 ,  +60 ,  +80 ,  -80                                                                                              | - P + P + P20 + P00 + P00 + P | . jugo , jugo , jugo , j |                                                                                                    |                                              |
| o ∴sq ∎ts∩+                                                                                                    |                                                                                                    |                          | (1-1-0)テージアは大小和<br>が後では大小和小する<br>回知<br>ション<br>「 上 たっこの知<br>クロテナ<br>0 000 全<br>0 000 全<br>0 000 全<br>1 0 000 全<br>1 0 000 ਵ<br>1 0 000 ਵ<br>1 0 | •\$\$<br>0.00 € mm<br>0.00 € mm<br>5.00 € mm |
| (RA) 04041100/PDF                                                                                                    | _ 20990 x 206.09 mm RGB PostS                                                                                                    | orbet 21240 4 20 1 6     | ∡オ⊅∞∞⊛≅∓                                                                                                    |                                              |
|                                                                                                    |                                                                                                    |                          |                                                                                                    | <b>•</b>                                     |
| <u>X</u> 7                                                                                                    | 1/0/順幅に百4)せる                                                                                                    |                          |                                                                                                    |                                              |
| メラ 拡ブデメランパー 数(                                                                                                    | 1700頃間に日かせる<br>「縮小なし<br>イアのサイズに合わせる<br>イアの横幅に合わせる<br>イアの尚さに合わせる<br>・センテージで拡大/縦<br>直で拡大/縮小する                                                                                                    | 5<br>引いする                |                                                                                                    |                                              |
| X5<br>拡ブデ<br>メテ<br>メテ<br>メテ<br>メテ<br>メテ<br>メテ<br>ノ<br>、<br>人<br>、<br>、<br>、<br>、<br>、<br>、<br>、<br>、<br>、<br>、<br>、<br>、<br>、<br>、<br>、<br>、<br>、 | 1700頃間に日かせる<br>、縮小なし<br>イアのサイズに合わせる<br>イアの横幅に合わせる<br>イアの尚さに合わせる<br>センテージで拡大/縦<br>直で拡大/縮小する<br>こ                                                                                                    | う<br>引いする                |                                                                                                    |                                              |

#### 印刷

画面下部の「ジョブステータス」から「ロード済み」を 右クリックし「変更を保存」を選択。 その後、再度右クリックをして「印刷」を 選択すると印刷が開始されます。

印刷完了後、KUMaCoタブレットPCで 用紙の種類や印刷物の長さを登録してください。

長さは10cm単位、四捨五入で記入してください。 \*レイアウトの「数値で拡大/縮小」を選択すると 長さが確認できます。

|                  | 10000                                            |                                  |
|------------------|--------------------------------------------------|----------------------------------|
|                  |                                                  | 印刷メディアプロファイル<br>・1200種類:         |
|                  | FXL                                              | Canon Pigment                    |
|                  |                                                  | Canon Premium Plane Paper        |
|                  |                                                  | 印刷版篇:<br>CMVK, 300 x 300, Normal |
|                  |                                                  | ¥¥                               |
|                  |                                                  |                                  |
| - ∰ <b>4 @</b> + | R < 101 → X                                      |                                  |
| ステーダス 名利         | גדע ערמכנע גרע ארג ארגע ארגע ארגע ארגע ארגע ארגע | <u> ソネーキ ペーン  日172時</u> 期        |
| 済み 04041100 PDF  | , 209.90 x 296.69 mm RGB PostScript 212.43       | 20 1 04/11/12                    |

印刷物はプリンター前の机上で乾かして ください。乾かす時間の目安は机上の 表をご覧ください。

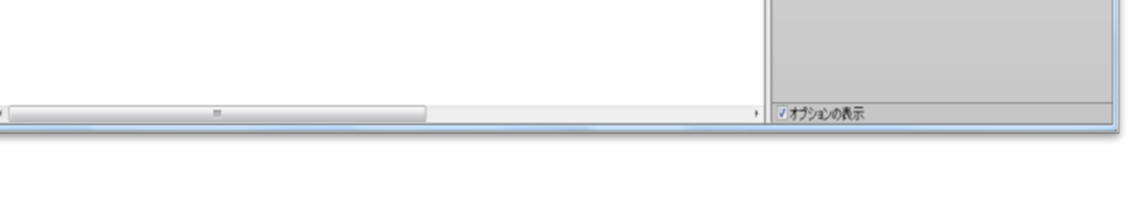

ファイルの削除

画面下部の「ジョブステータス」を右クリックし、「ジョブの削除」を選択してください。 デスクトップ上のご自身のファイルを削除してください。 ごみ箱の中も空にしてください。

終了

Fiery eXpress は閉じないでください。 PC、プリンターの電源はONのままにしておいてください。 印刷物が乾いたら終了です。

トラブルシューティング

## プリンター側の液晶モニターに「ハードウェアのエラー」と表示された

ファイル名に以下の文字などが入っていないか確認してください。

・末尾や先頭に「.」ドット(ピリオド)

・「-」ハイフン

・「 」半角スペース → 「\_」アンダーバーなどに置き換える

Fiery eXpressへのデータ送信がエラーになる

PDFファイル名をシンプルな英数字(日付のみ、など)に変えて再度やり直してください。